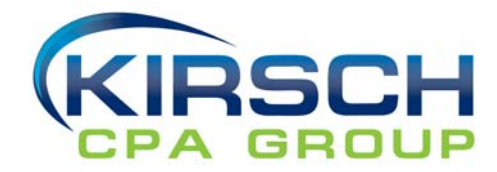

- 1. Go to <u>www.kirschcpa.com</u> and click on <u>Secure File Upload</u> at the top right corner
- 2. Fill in your contact information
- 3. Select Recipient or select the general recipient [A-Documents 2 Kirsch]
- 4. Add a subject "FirstName LastName Documents"
- 5. Drag and drop your files

## **Kirsch CPA Group**

|                 | Send us Files                        |
|-----------------|--------------------------------------|
| Your Email      |                                      |
| Your First Name | Subject                              |
| Your Last Name  | Secure Message                       |
| Remember Me     |                                      |
|                 |                                      |
|                 | Drag files here<br>pr cick to ustand |
|                 |                                      |
|                 | Send File(s)                         |

6. You will be prompted to file in a secure code that will be emailed to you. Check your email and enter the code.

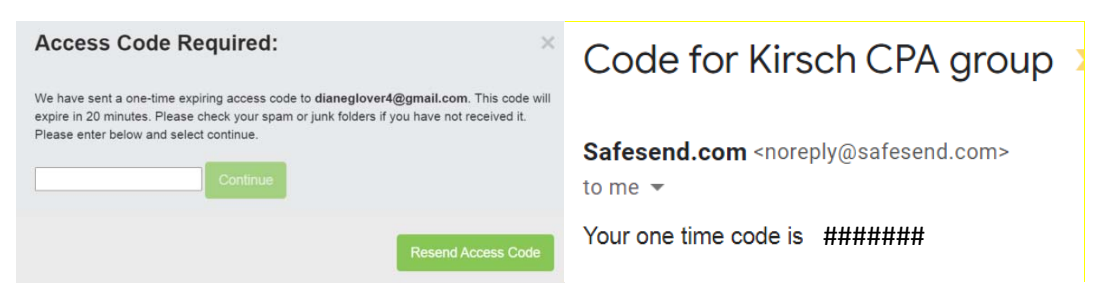

## That's it! We will receive your documents.

If you have questions, please contact us at 513-858-6040.